Due to difficulty while accessing enduring material we have provided step-by-step registration instructions for uses of promotional code which will remove all cost, as this will be a free training provided by the HEALing Communities Study in partnership with the Hope Partnership Project.

**Note:** Each course has its own access code to waive the fee. Each code is listed with links to courses below. CloudCME account must be created prior to access. Instructions are provided with links to enduring material at the end of this document.

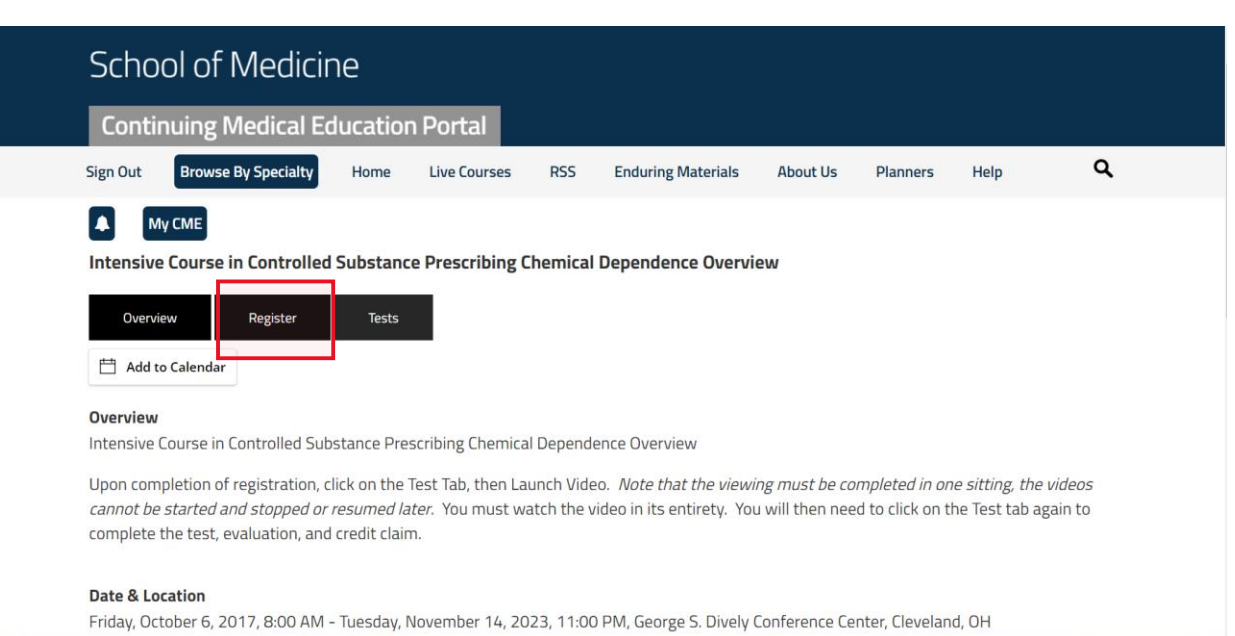

Step 1. Click on registration tab. ( shown in red box below)

#### Step 2. Click continue at bottom of screen (shown in red box below)

| Conti                | nuing Medical Ed                  | lucatior        | n Portal                     |             |                    |          |          |      |   |
|----------------------|-----------------------------------|-----------------|------------------------------|-------------|--------------------|----------|----------|------|---|
| Sign Out             | Browse By Specialty               | Home            | Live Courses                 | RSS         | Enduring Materials | About Us | Planners | Help | ۹ |
| Intensive            | y CME<br>e Course in Controlled   | Substanc        | e Prescribing C              | hemical     | Dependence Overvie | 2W       |          |      |   |
| Overvi               | ew Register                       | Tests           |                              |             |                    |          |          |      |   |
| 1 Login<br>Registrat | 2 Registration 3 Survey           | 4 Hosted Pa     | iyment<br>bstance Prescribin | g           |                    |          |          |      |   |
| Kyle Mitche          | II (mitch2k2@ucmail.uc.edu), you  | ı are logged in |                              | eliek 'Cian |                    |          |          |      |   |
| Out' in the s        | site navigation above and login w | ith your own a  | ccount.                      | CHCK OIGH   |                    |          |          |      |   |
|                      |                                   |                 |                              |             |                    |          |          |      |   |

**Step 3.** Enter corresponding code from the flyer following these instructions *(entitled: How to Prescribe Controlled Drugs in a Substance Abuse Epidemic)* to training into code box and hit submit to waive fee. (Code box and submit code button shown in red box below)

| My CME                                                                                                    |
|----------------------------------------------------------------------------------------------------|
| Intensive Course in Controlled Substance Prescribing Chemical Dependence Overview                                                                                                    |
| Overview Register Tests                                                                                                    |
| 1 Login 2 Registration 3 Survey 4 Hosted Payment                                                                                                    |
| Please select your registration type below.                                                                                                    |
| Registration Type                                                                                                    |
| ® Fee - \$75.00                                                                                                    |
| If you have a promotional code for this meeting, please enter it below. Click the<br>'Submit Code' button to validate your code and reduce your registration fee. When<br>your code has been validated you will see a red message telling you that the code has<br>been applied |
| The submitted code is not valid or does                                                                                                    |
| Bubmit Code hot apply to this event.                                                                                                    |
| Total price for your registration, including any promotional 75.00<br>discount: \$                                                                                                    |
| 40 Continue                                                                                                    |

**Step 4**. Once code has been entered the fee should be 0.00. Please click continue when fee is 0.00.

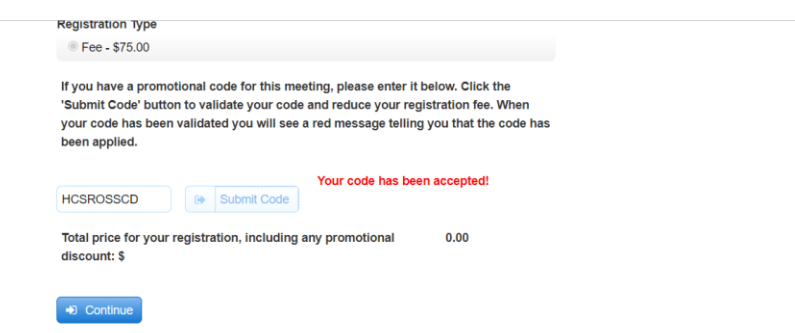

### Step 5. You may now click on test option tab to access enduring material ( in red box below)

| Scho                                      | ol of Medicir                                                                             | ne                                       |                                                     |                         |                                                              |                                  |                                         |                                         |                            |
|-------------------------------------------|-------------------------------------------------------------------------------------------|------------------------------------------|-----------------------------------------------------|-------------------------|--------------------------------------------------------------|----------------------------------|-----------------------------------------|-----------------------------------------|----------------------------|
| Conti                                     | inuing Medical Ed                                                                         | lucatior                                 | n Portal                                            |                         |                                                              |                                  |                                         |                                         |                            |
| Sign Out                                  | Browse By Specialty                                                                       | Home                                     | Live Courses                                        | RSS                     | Enduring Materials                                           | About Us                         | Planners                                | Help                                    | ۹                          |
|                                           | My CME                                                                                    |                                          |                                                     |                         |                                                              |                                  |                                         |                                         |                            |
| Overview                                  | view Register<br>to Calendar                                                              | Tests                                    |                                                     |                         |                                                              |                                  |                                         |                                         |                            |
| Intensive                                 | Course in Controlled Sub                                                                  | stance Pre                               | scribing Chemica                                    | l Depend                | ence Overview                                                |                                  |                                         |                                         |                            |
| Upon con<br><i>cannot b</i> o<br>complete | npletion of registration, cl<br>e started and stopped or i<br>e the test, evaluation, and | ick on the<br>resumed la<br>credit clair | Test Tab, then La<br><i>ter</i> . You must wa<br>n. | unch Vide<br>atch the v | eo. <i>Note that the viewi</i><br>video in its entirety. You | ng must be co<br>u will then nee | <i>mpleted in on</i><br>d to click on t | <i>he sitting, the</i><br>he Test tab a | e <i>videos</i><br>gain to |
| Date & Lo<br>Friday, Oo                   | <b>ocation</b><br>ctober 6, 2017, 8:00 AM -                                               | Tuesday, 1                               | lovember 14, 20                                     | 23, 11:00               | ) PM, George S. Dively (                                     | Conference Ce                    | nter, Clevelan                          | d, OH                                   |                            |

Step. 6 You may now launch the video. Watching the full video will be required before the post-test can be accessed. (Video and post-test tabs in red box below.)

|   | LES UNIVERSITY EST 1846                |                        |                      |            |              |   | - |
|---|----------------------------------------|------------------------|----------------------|------------|--------------|---|---|
|   | School of Medicine                     |                        |                      |            |              |   |   |
|   | Continuing Medical Education           | n Portal               |                      |            |              |   |   |
|   | Sign Out Browse By Specialty Home      | Live Courses RSS       | Enduring Materials   | About Us P | lanners Help | ۹ |   |
|   | My CME                                 | e Prescribing Chemica  | l Dependence Overvie | 2W         |              |   |   |
|   | Overview Register Tests                |                        |                      |            |              |   |   |
| [ | Intensive Course in Controlled Substan | co Proscribing Chemica | al Dependence Overvi | ew         |              |   |   |
|   |                                        |                        |                      |            |              |   |   |
|   | Case Western Reserve                   | CLOUD CME FAQ          | SOCIAL M             | EDIA       | CWRU LINK    | S | - |

HEALing Communities Study Ohio & Case Western Reserve

### **University Present:**

## How to Prescribe Controlled Drugs in a Substance Abuse Epidemic

Enduring materials developed by Case Western Reserve University to enhance the physician's ability to effectively prescribe controlled medications while minimizing their misuse whenever possible.

Access and complete online at no cost with the provided Promo Codes.

A CloudCME account must be created prior to access. Please see instructions for account creation on the next two pages. Video course links and access codes are provided directly below:

Introduction: Prescription Drug Abuse Overview – 1 hour https://cwru.cloud-cme.com/course/courseoverview?P=5&EID=30051

Promo Code: HCSJEFFDA

Part One: Chemical Dependence Overview – 2.25 hours https://cwru.cloud-cme.com/course/courseoverview?P=5&EID=30048

Promo Code: HCSJEFFCD

Part Two: Legal Issues: Perspective of Defense – 1.75 hours https://cwru.cloud-cme.com/course/courseoverview?P=5&EID=30049

Promo Code: HCSJEFFPD

Part Three: Patient Scams - .5 hours https://cwru.cloud-cme.com/course/courseoverview?P=5&EID=30050

Promo Code: HCSJEFFPS

Please note that the viewing must be completed in one sitting, the videos cannot be started and stopped or resumed later. You must watch the video in its entirety. You will then need to click on the Test tab again to complete the test, evaluation, and credit claim.

### Accreditation Statement

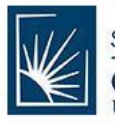

SCHOOL OF MEDICINE CASE WESTERN RESERVE UNIVERSITY Case Western Reserve University School of Medicine is accredited by the Accreditation Council for Continuing Medical Education to provide continuing medical education for physicians.

Case Western Reserve University School of Medicine designates this enduring material for a maximum of 5.5 *AMA PRA Category 1 Credits*<sup>™</sup>. Physicians should claim only the credit commensurate with the extent of their participation in the activity.

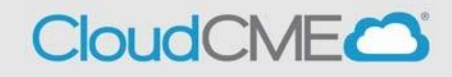

# Instructions for Users to Create an Account or Log in for the First Time

**Step 1:** Go to <u>https://cwru.cloud-cme.com</u>. Click "Sign In" in the upper left corner of the screen.

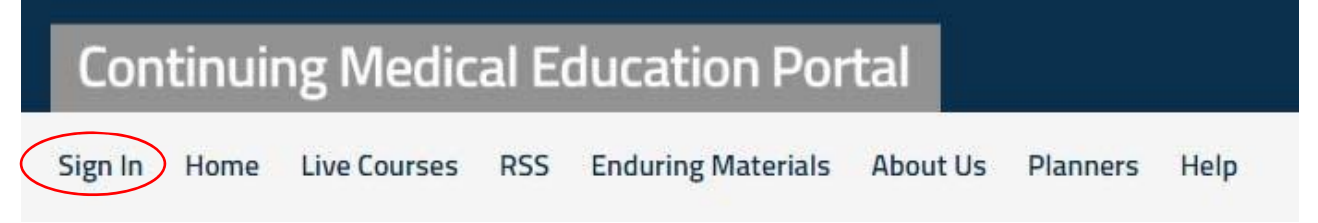

**Step 2: If you have an existing account with us**, please enter your email. You will need to click "Forgot Your Password" in order to establish your password in our new system. A link will be emailed to you. If you do not receive an email right away, please check your spam folder.

|           |             |               |          | 0 |  |      |  |
|-----------|-------------|---------------|----------|---|--|------|--|
|           |             |               |          |   |  |      |  |
| Enter you | ur email an | d password to | o login: |   |  |      |  |
| Email:    |             |               |          |   |  |      |  |
| Carrowski |             |               |          |   |  |      |  |
| ENTERE    | EMAIL HERE  | -             |          |   |  | <br> |  |
| Passwor   | EMAIL HERI  | I             |          |   |  |      |  |
| Passwor   | EMAIL HERI  |               |          |   |  |      |  |
| Password  | EMAIL HERI  |               |          | _ |  |      |  |
| Password  | EMAIL HERI  | Login         |          |   |  |      |  |
| Password  | EMAIL HERI  | Login         |          |   |  |      |  |

If **you do not** have an existing account, please click "Don't have an account?" and follow the prompts.

|              | Home       | Live Courses      | RSS Endur       | ing Materials | About Us | Planners | Help |   |
|--------------|------------|-------------------|-----------------|---------------|----------|----------|------|---|
|              |            |                   |                 |               |          |          |      |   |
| Enter        | your ema   | il and password t | o login:        |               |          |          |      |   |
| Email        | :          |                   |                 |               |          |          |      |   |
| ENTE         | R EMAIL I  | HERE              |                 |               |          |          |      | _ |
| Passv        | vord:      |                   |                 |               |          |          |      |   |
| 2            |            |                   |                 |               |          |          |      | _ |
|              |            | Login             |                 |               |          |          |      |   |
|              |            |                   |                 |               |          |          |      |   |
|              |            |                   |                 |               |          |          |      |   |
| <u>Forgo</u> | t Your Pas | ssword ( Don't ha | ave an account? | )             |          |          |      |   |

**Step 4:** A screen will display requiring you to enter your information. When the information has been entered, select "Create Account."

| IEEE an ACCOUNT? | ired.                                               |                                                                             |  |
|------------------|-----------------------------------------------------|-----------------------------------------------------------------------------|--|
| Email            |                                                     |                                                                             |  |
|                  |                                                     |                                                                             |  |
| First Name       | Last Name                                           |                                                                             |  |
| Password         | Confirm Password                                    |                                                                             |  |
| Select Degree:   | Select Profession:                                  | Select Primary Credit Eligibility:                                          |  |
| Select Degree    | Select Profession                                   | Select Credit Type                                                          |  |
|                  | "Profession can be updated in the "My Profile" area | "Additional credit eligibilities can be updated in the<br>"My Profile" area |  |
| Create Account   |                                                     |                                                                             |  |
|                  |                                                     |                                                                             |  |